# **Touch Control**

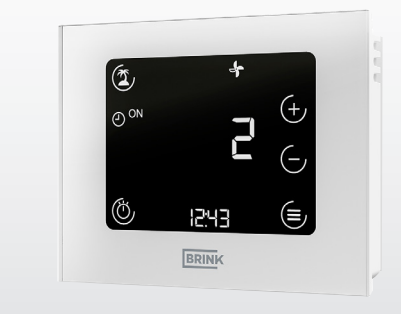

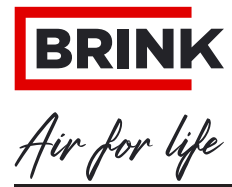

WWW.BRINKAIRFORLIFE.NL

617301-C

# Sisukord

| 1          | Selle dokumendi teave                        | 04 |
|------------|----------------------------------------------|----|
| 1.1        | Dokumendi kehtivusala                        | 04 |
| 1.2        | Sihtrühm                                     | 04 |
| 1.3        | Asjakohased dokumendid                       |    |
| 1.4        | Dokumentide holdmine                         |    |
| 1.5<br>1.6 | Sumbolid                                     |    |
| 1.0        |                                              |    |
| 2          | Ohutus                                       | 07 |
| 2.1        | Oigel otstarbel kasutamine                   | 07 |
| 2.2        | Valel otstarbel kasutamine                   | 07 |
| 2.3        | Onutusmeetmed                                |    |
| 3          | Montaaž ja elektriühendus                    | 09 |
| 3.1        | Soovitused montaažiks                        | 09 |
| 3.2        | Seinahoidiku paigaldamine                    | 09 |
| 3.3        | Elektriühendus                               |    |
| 3.4        | Kasutuselt kõrvaldamine ja hooldus           |    |
| 3.4.1      | Kasutuselt kõrvaldamine                      |    |
| 3.4.2      | Hooldus ja punastamine                       |    |
| 3.5        | Ringiusse anomine ja jaatmekaitus            | 11 |
| 4          | Üldvaade ja sümbolid                         | 12 |
| 4.1        | Sümbolid näidikul                            | 12 |
| 5          | Kasutuselevõtt                               | 14 |
| 6          | Üldteave funktsioonide kohta                 | 15 |
| 6.1        | Funktsioonide määramine                      |    |
| 6.2        | Lähtestamine                                 |    |
| 6.3        | Klahvilukk                                   |    |
| 6.4        | Energiasäästurežiim ja lähedusandur          | 17 |
| 6.4.1      | Touch Controli juhtpuldi energiasäästurežiim | 17 |
| 6.5        | Kellaaja näit                                | 17 |
| 6.6        | Tõrketeade/filtrihoiatus                     | 18 |
| 6.6.1      | Tõrketeadete lehekülg                        | 18 |
| 6.6.2      | Ventilatsiooniseadme filtri hoiatus          | 19 |

# Sisukord

| 7     | Ventilatsiooni iuhtimise funktsioonid      | 20 |
|-------|--------------------------------------------|----|
| 7.1   | Ventilatsiooniaste                         |    |
| 7.2   | Ventilatsiooniprogrammi valik              |    |
| 7.3   | Menüü                                      |    |
| 7.3.1 | Parameetriloend                            | 21 |
| 7.3.2 | Parameetriloend                            | 21 |
| 7.3.3 | Ajaprogramm                                |    |
| 7.4   | Puhkuserežiim                              | 23 |
| 7.5   | Peorežiim või kiirsoojendus-/jahutusrežiim |    |
| _     |                                            |    |
| 8     | Lisa                                       | 24 |
| 8.1   | Touch Controli juhtpuldi kasutuselevõtmine | 24 |
| 8.2   | Taaskäivitage Touch Control                |    |
| 8.3   | Ventilatsiooniastme seadistamine           | 27 |
| 8.4   | Programmivalik                             | 28 |
| 8.5   | Puhkuserežiim                              | 29 |
| 8.6   | Menüü                                      |    |
| 8.7   | Ajaprogrammid                              |    |
| 8.7.1 | Päevaprogramm                              |    |
| 8.7.2 | Nädalaprogramm                             |    |
| 8.8   | Tehnilised andmed                          |    |
| 9     | EL-I VASTAVUSDEKLARATSIOON                 | 34 |
| 10    | Märkmed                                    | 35 |

# 1 Selle dokumendi teave

► Lugege see dokument enne tööde algust läbi.

► Järgige dokumendis loetletud nõudeid.

Eiramise korral muutub tootjaettevõtte Brinki antav tootegarantii kehtetuks.

#### 1.1 Dokumendi kehtivusala

See dokument kehtib tehases valmistatud ja tüübikinnitusega Touch Control.

#### 1.2 Sihtrühm

See dokument on ette nähtud spetsialistile ja süsteemi kasutajale.

#### 1.3 Asjakohased dokumendid

Lisaks kehtivad süsteemis kasutatavate lisamoodulite ja -tarvikute dokumendid.

#### 1.4 Dokumentide hoidmine

Dokumente tuleb hoida sobivas kohas selliselt, et need oleksid alati käepärast.

Kõikide dokumentide säilimise eest vastutab seadme kasutaja. Need annab üle spetsialist.

#### 1.5 Sümbolid

Selles dokumendis kasutatakse järgmisi sümboleid.

| Sümbol        | Tähendus                                                    |
|---------------|-------------------------------------------------------------|
|               | Tähistab toimingut.                                         |
| )))))         | Tähistab hädavajalikku eeldust.                             |
| 1             | Tähistab toimingu tulemust.                                 |
| i             | Tähistab tähtsat teavet seadme oskusliku käsitsemise kohta. |
|               | Tähistab viidet kaaskehtivatele dokumentidele.              |
| * Jaluste tak |                                                             |

Jaluste tabel

Tab. 1.1 Sümbolite tähendused

#### 1.6 Hoiatusjuhised

Tekstis olevad hoiatusjuhised hoiatavad teid enne tööde alustamist vastava tegevusega seotud ohtude eest. Hoiatusjuhistes kasutatakse eri piktogramme ja märksõnu, mis tähistavad ohu suurust.

| Sümbol    | Märksõna    | Selgitus                           |
|-----------|-------------|------------------------------------|
| $\wedge$  | OHT         | Tähendab, et tagajärjeks on rasked |
| <u> </u>  |             | kuni eluohtlikud vigastused.       |
| $\wedge$  | HOIATUS     | Tähendab, et tagajärjeks võivad    |
| <u> </u>  |             | olla rasked kuni eluohtlikud       |
|           |             | vigastused.                        |
| $\wedge$  | ETTEVAATUST | Tähendab, et tagajärjeks võivad    |
| <u>~~</u> |             | olla kerged kuni keskmised         |
|           |             | vigastused.                        |
|           | MÄRKUS      | Tähendab, et tagajärjeks võib olla |
|           |             | materiaalne kahju.                 |

#### Selle dokumendi teave

#### Hoiatusjuhiste ülesehitus

Hoiatusjuhiste ülesehitus on järgmine.

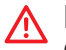

# MÄRKSÕNA

Ohu liik ja selle allikas!

Ohu selgitus.

► Tegutsemissuunised, kuidas ohtu vältida.

# 2 Ohutus

Laske töid teha ainult spetsialistil.

Seadme elektriosadega seotud töid tohivad tööohutusnõuete kohaselt teha ainult elektrikud.

# 2.1 Õigel otstarbel kasutamine

Touch Controli juhtimispulti kasutatakse ainult koos Brinki soojustagastusseadmete ja Brinki tarvikutega. Touch Controli juhtimispulti kasutatakse ventilatsioonisüsteemi reguleerimiseks ja konkreetsete parameetrite seadistamiseks. Sihipärane kasutamine tähendab muu hulgas seda, et kasutamisel tuleb järgida seadme kasutusjuhendit ja kõiki teisi kaaskehtivaid dokumente.

i

Nuppe tohib puudutada ainult kuivade näppudega (ilma kinnasteta)!

# 2.2 Valel otstarbel kasutamine

Seadet tohivad kasutada 8-aastased ja vanemad lapsed, järelevalve all olevad vaimse ning füüsilise puudega või puudulike teadmiste ja kogemustega isikud, kui nad on saanud juhiseid seadme ohutu kasutamise kohta ning on teadlikud võimalikest ohtudest. Alla 3-aastased lapsed tuleb hoida seadmest eemal, välja arvatud juhul, kui nad on pideva järelevalve all. Lapsed vanuses 3...8 aastat ei tohi seadet sisse või välja lülitada, välja arvatud juhul, kui nad on järelevalve all või kui nad on saanud nõuetekohaseid juhiseid seadme ohutu kasutamise ja sellega seotud ohtude kohta tingimusel, et seade on asetatud ja paigaldatud tavalisse tööasendisse. Lapsed vanuses 3...8 aastat ei tohi ühendada pistikut pistikupessa, reguleerida seadet, puhastada seadet ega teha hooldustöid, mida teeb tavaliselt kasutaja. Lapsed ei tohi seadmega mängida.

#### 2.3 Ohutusmeetmed

Ohutus- ja jälgimisseadiseid ei tohi eemaldada ega sillata, ka on nende tööfunktsiooni tõkestamine mis tahes muul viisil keelatud. Käitage seadet üksnes tehniliselt laitmatus seisukorras. Ohutust mõjutavad tõrked ja kahjustused tuleb viivitamata nõuetekohaselt kõrvaldada.

 Asendage kahjustatud komponendid ainult Brinki originaalvaruosadega.

# 3 Montaaž ja elektriühendus

Kinnitage Touch Controli juhtpult seinahoidiku abil seinale. Seejuures võib ruumimooduli paigutada otse seinale või krohvialusesse karpi.

#### 3.1 Soovitused montaažiks

- Paigaldage Touch Controli juhtpult siseseinale umbes 1,50 m kõrgusele põrandast.
- Vältige otsese päikesevalguse või UV-kiirguse mõjumist Touch Controli juhtpuldile.

#### 3.2 Seinahoidiku paigaldamine

Seinahoidik paigaldatakse seejärel kahe komplekti kuuluva kruvi ja tüübliga seinale või krohvialusesse karpi (käejõuga kinnitamine kruvikeeraja abil).

Sisestage seinahoidiku paigaldamiseks vajalik kaabel läbi selleks ettenähtud läbiviikude.

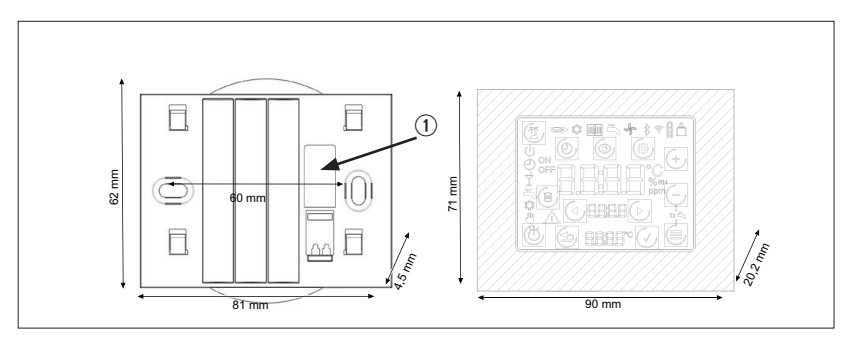

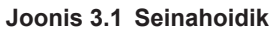

① Kaabliläbiviik (eBus)

#### 3.3 Elektriühendus

#### **Touch Control**

Touch Controli juhtpuldi elektripingega varustamiseks tuleb eBusi siini kaabel (2 poolusega) ühendada seinasokli ühendusklemmiga. Polaarsust (+/–) ei ole vaja sel juhul arvesse võtta. Kaabli ristlõige: 0,5...0,8 mm<sup>2</sup>.

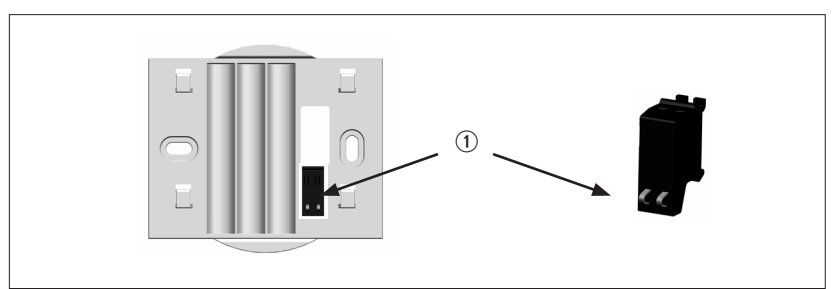

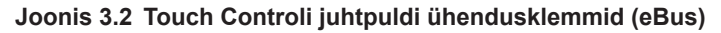

 eBusi ühendusklemmid (pooluseid ei ole võimalik valesti ühendada)

► Kaabli sissejuhtimiseks suruge suruklemme kruvikeerajaga Pärast elektriühenduse tegemist võib Touch Controli juhtpuldi riputada nelja kinnituskonksuga seinahoidiku külge ("pange peale ja lükake alla").

#### 3.4 Kasutuselt kõrvaldamine ja hooldus

#### 3.4.1 Kasutuselt kõrvaldamine

Touch Controli juhtpuldi kasutuselt kõrvaldamise korral toimige paigaldamisele vastupidises järjekorras.

#### 3.4.2 Hooldus ja puhastamine

Touch Controli juhtpult on hooldusvaba, puhastamise korral ärge kasutage puhastusvahendeid. Puhastage seadet üksnes veega niisutatud lapiga.

#### 3.5 Ringlusse andmine ja jäätmekäitlus

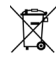

🕱 Mitte mingil juhul ei tohi visata olmeprügi hulka!

- Viige järgmised komponendid jäätmekäitlusseadust järgides keskkonnahoidliku utiliseerimise ja ümbertöötamise tagamiseks sobivatesse kogumispunktidesse:
  - vana seade.
  - kuluosad,
  - defektsed komponendid,
  - elektri- või elektroonikajäätmed,
  - keskkonda ohustavad vedelikud ja õlid.

Keskkonnahoidlik utiliseerimine tähendab materialide eraldamist rühmiti, et võimaldada maksimaalselt tõhusat baasmaterjalide taaskasutust, koormates seejuures keskkonda nii vähe kui võimalik.

- Utiliseerige papist pakendid, ringlusse võetavad plastid ja plastist täitematerjalid keskkonnahoidlikult asjakohaste taaskasutussüsteemide või jäätmejaamade kaudu.
- Järge vastava riigi eeskirju ning kohalikke eeskirju.

## Üldvaade ja sümbolid

# 4 Üldvaade ja sümbolid

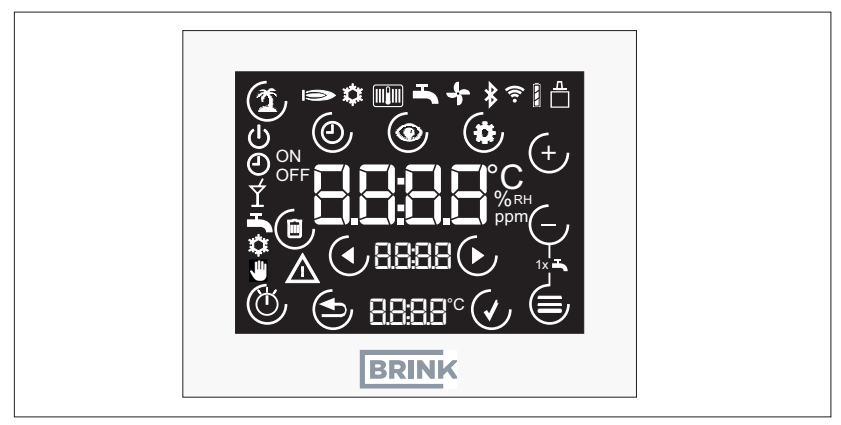

Joonis 4.1 Puutepaneeli üldvaade

## 4.1 Sümbolid näidikul

Sümbolid ei ole näidikul pidevalt, vaid olenevalt töörežiimist.

| Sümbol       | Selgitus                                       |  |
|--------------|------------------------------------------------|--|
|              | eBusi siini ühendus                            |  |
| ٩            | Programmi valimine: Automaatrežiim             |  |
| С<br>С       | Programmi valimine: Ooterežiim                 |  |
| <b>(1)</b>   | Puhkuserežiim (puuteklahv)                     |  |
| $\triangle$  | Tõrge või filtrihoiatus                        |  |
| Ð            | Programmi valimine: Käsirežiim (ventilatsioon) |  |
|              | Katkestamine (puuteklahv)                      |  |
| $\checkmark$ | Kinnitamine (puuteklahv)                       |  |
|              | Menüü "Parameetrite loend" (puuteklahv)        |  |
| Ċ            | Programmivalik (puuteklahv)                    |  |

# Üldvaade ja sümbolid

| Sümbol    | Selgitus                                                                                                    |
|-----------|----------------------------------------------------------------------------------------------------|
| 0         | Menüü "Ajaprogramm" (puuteklahv)                                                                                              |
|           | Olekulehe / või näitude/parameetrite väärtuste vahetamine (puuteklahvid)                                                      |
|           | (Seade-)väärtuse vähendamine (puuteklahv)                                                                                     |
| (+)       | (Seade-)väärtuse suurendamine (puuteklahv)                                                                                    |
|           | Menüü (puuteklahv)                                                                                                    |
| ON<br>OFF | Kirjeldus selle kohta, kas valitud aeglülituspunkt tõuseb (ON) või<br>langeb või lülitab ooterežiimile (OFF)                  |
|           | Aegprogrammi lülitusaja kustutamine (puuteklahv)                                                                              |
|           | Ventilatsiooniastmed 0 kuni 3<br>Märkus. "4" tähendab automaatrežiimi näiteks kõrgema tasandi CO <sub>2</sub><br>anduri abil! |
| Ý         | Programmi valimine: Võimsustõsterežiim (ventilatsioon; alates FW4.10)                                                         |

# 5 Kasutuselevõtt

Pärast Touch Controli juhtpuldi elektrilist ühendamist ja paigaldamist käivitub see automaatselt ja alustab süsteemi tuvastamist. Kui tuvastatakse ühilduv ventilatsiooniseade, kuvatakse automaatselt standardkuva.

Märkus.

Kui Touch Controli juhtpulti kavatsetakse hiljem kasutada mõne teise ventilatsiooniseadme jaoks, tuleb see esmalt lähtestada! "Lähtestamine" lk 16

# 6 Üldteave funktsioonide kohta

#### 6.1 Funktsioonide määramine

i

| Funktsioonid                        |   |
|-------------------------------------|---|
| Ventilatsiooniastme seadistamine    | х |
| Seadme töörežiimi teabe kuvamine    | х |
| Parameetrite väärtuste seadistamine | х |
| Tõrkenäidik                         | х |
| Ventilatsiooniseadme filtri hoiatus | х |
| Päeva või nädala ajaprogramm        | х |
| ventilatsiooni jaoks                |   |
| Kellaaja seadmine ja kuvamine       | х |
| Puhkuserežiim                       | х |
| Käsirežiim/automaatrežiim           | Х |
|                                     |   |

Teabe seadistusvõimaluste ja käsitsemise kohta leiate lisas toodud protsessiskeemidelt (vt ptk 8).

#### 6.2 Lähtestamine

- Klahvide <sup>(b)</sup> / <sup>(=)</sup> samaaegne allhoidmine minimaalselt 5 sekundit (kehtib ka siis, kui klahve ekraanil ei kuvata; välja arvatud juhul, kui on rakendatud klahvilukk).
- Ekraanile ilmub 5 sekundiks kiri "rES"
- Touch Controli juhtpult käivitub ja seejärel initsialiseeritakse see uuesti

| i | Touch Controli juhtpuldi kõik seadistused lähevad<br>kaduma |  |
|---|-------------------------------------------------------------|--|
|   |                                                             |  |

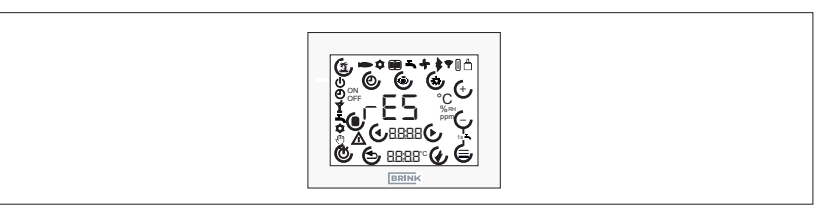

Joonis 6.1 Lähtestamine

### 6.3 Klahvilukk

Ekraani lukustamiseks tuleb klahve I hoida (vähemalt 5sekundit) korraga all. Igasugused muutmisvõimalused on pärast seda desaktiveeritud.

Programmivaliku, puhkuserežiimi ja menüü sümbolite kuvamine lõpetatakse.

Klahviluku tühistamiseks tuleb kas klahve  $\oplus I \oplus$  hoida uuesti vähemalt 5 sekundit allavajutatuna või taaskäivitada Touch Controli juhtpult.

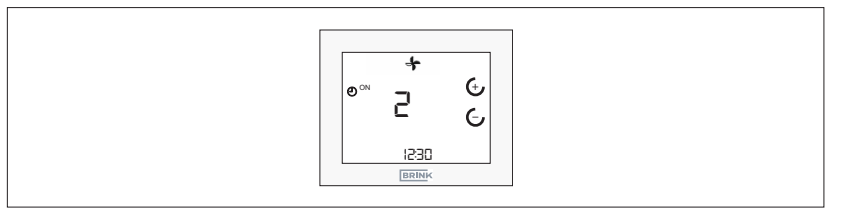

Joonis 6.2 Klahviluku tühistamine

#### 6.4 Energiasäästurežiim ja lähedusandur

#### 6.4.1 Touch Controli juhtpuldi energiasäästurežiim

Kui Touch Controli juhtpuldi klahve ei ole 5 minuti jooksul vajutatud, lülitatakse see energiasäästurežiimile. Sel juhul hämardatakse taustavalgustus ja ekraanil kuvatakse veel ainult tegelik ventilatsiooniaste ja kellaaeg.

Energiasäästurežiimist uuesti väljumine

 Touch Controli juhtpult tuvastab lähenemise alates u 5 cm kauguselt.

#### 6.5 Kellaaja näit

Touch Controli juhtpult näitab alumisel 7-segmendilisel näidikul seadistatud kellaaega.

### 6.6 Tõrketeade/filtrihoiatus

#### 6.6.1 Tõrketeadete lehekülg

▶ Veakoodi vaadake ühendatud seadme paigaldusjuhendist.

Kui Touch Controli juhtpult annab ventilatsiooniseadme tõrketeate, kuvatakse eraldi tõrketeadete lehekülg veakoodi kujutisega.

Tõrketeadete leheküljel saab klahvide  $\bigcirc$  bil uuesti avada standardse näidu.

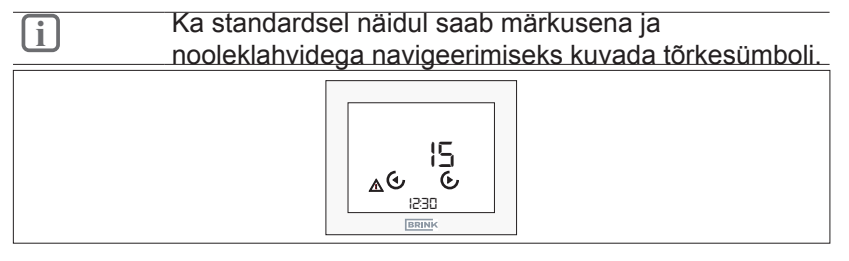

#### Joonis 6.3 Tõrkenäidik

| (j) | Tõrketeateid ei saa Touch Controli juhtpuldi kaudu |
|-----|----------------------------------------------------|
|     | kviteerida.                                        |

#### 6.6.2 Ventilatsiooniseadme filtri hoiatus

▶ Pärast filtri(te) vahetamist või puhastamist lähtestage filtri hoiatus.

Filtrihoiatuse puhul kuvatakse eraldi hoiatussümbol. Sellele ilmub kiri "FIL" ning vilkuv tõrke-/hoiatussümbol.

- ▶ Filtrihoiatuse saab lähtestada klahviga

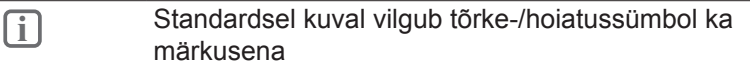

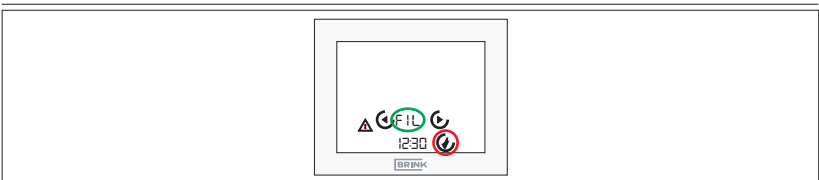

Joonis 6.4 Filtrihoiatuse lähtestamine

# 7 Ventilatsiooni juhtimise funktsioonid

#### 7.1 Ventilatsiooniaste

- ► 🤄 / 🖯 Vajutage standardnäidikul klahvi Ventilatsiooniaste
- Ventilatsiooniaste vilgub
- ► Väärtust saab endiselt klahvidega 😔
- Kinnitamiseks tuleb vajutada klahvi 🕖

► Katkestamiseks tuleb vajutada klahvi ( või katkestatakse automaatselt, kui 1 minuti jooksul ei vajutata Touch Controli juhtpuldil ühtegi klahvi.

#### 7.2 Ventilatsiooniprogrammi valik

- Vajutage standardnäidikul klahvi Ventilatsiooniprogrammi valik
- ► Valige klahvidega ↔*I* ↔ soovitud programm
- ► Kinnitamiseks tuleb vajutada klahvi 🕑
- ► Katkestamiseks tuleb vajutada klahvi ( või katkestatakse automaatselt, kui 1 minuti jooksul ei vajutata Touch Controli juhtpuldil ühtegi klahvi.

#### Sümbol Funktsioon Automaatrežiim: ümberlülitus vähendatud ventilatsiooni ja ventilatsiooni nimiväärtuse vahel $\odot$ Juhtum 1 (ajaprogrammi piires): ventilatsiooni nimiväärtus Juhtum 2 (väljaspool ajaprogrammi): vähendatud ventilatsioon Manuaalne režiim / käsirežiim: seadistatud ۹Ŵ ventilatsiooniaste kehtib, kuni seda muudetakse käsitsi Peorežiim või kiirsoojendus-/jahutusrežiim Reguleeritavaks ajavahemikuks saab aktiveerida Ý intensiivse ventilatsiooni (3. astme). Ajavahemiku lõppedes aktiveeritakse uuesti eelnevalt reguleeritud programmivalik. (saadaval alates mudelist FW4.10) Ventilatsiooniastme käsitsi muutmine kehtib (i) automaatrežiimis ainult kuni järgmise lülitusajani!

#### 7.3 Menüü

#### 7.3.1 Parameetriloend

Väljavõtet RM-2 juhendist vt siin:

| Register                                                                    | Tähendus          | Seadistusvahemik                             | Tehase-<br>seadistus |
|-----------------------------------------------------------------------------|-------------------|----------------------------------------------|----------------------|
| P 01                                                                        | Kellaaeg          | 00.0023.59                                   | 00.00                |
| P 02                                                                        | Nädalapäev        | 1…7<br>(esmaspäev–<br>pühapäev)              | 1                    |
| P 03                                                                        | Ajaprogrammi tüüp | 0…1<br>(0 = päevaprogr.<br>1 = nädalaprogr.) | 0                    |
| P 46 Möödavoolutemperatuur<br>(näiteks 15 °C35 °C<br>ventilatsioonisüsteem) |                   | 24 °C                                        |                      |
| P 64                                                                        | Ekraani heledus   | 0 3                                          | 3                    |

#### 7.3.2 Parameetriloend

- Parameetrite loendi kuvamiseks vajutage klahvi
- ► Navigeerimine parameetrite loendis klahviga
- Parameetri valimine ( / klahvi vajutamise teel, et sattuda redigeerimisrežiimi.
- ► Väärtust saab endiselt klahvidega 😔
- ► Kinnitamiseks tuleb vajutada klahvi 🕑
- Katkestamiseks tuleb vajutada klahvi (\*) või katkestatakse automaatselt, kui 1 minuti jooksul ei vajutata Touch Controli juhtpuldil ühtegi klahvi.

#### 7.3.3 Ajaprogramm

- ► Klahvi vajutamine
- Kõik muud seadistused tuleb teha peatüki 8.3 lisas toodud näidispiltide järgi!
- Üldteave ajaprogrammi kohta

Kasutatakse eraldi päeva- või nädalaprogrammi (olenevalt parameetri P 03 seadistusest) ventilatsioonile:

 Lülitatakse ventilatsiooniastmete "ventilatsiooni nimiväärtus" (ON) ja "vähendatud ventilatsioon" (OFF) vahel.

Päeva kohta saab igale lülitusprogrammile seadistada kuni 3 lülitusplokki (3 lülitusaega SISSE, 3 lülitusaega VÄLJA).

| Lülituse ajahetk<br>Tehaseseadistus | Olek       | Aeg<br>ventilatsioon |
|-------------------------------------|------------|----------------------|
| 1                                   | Algus (ON) | 6.00                 |
| 1                                   | Lõpp (OFF) | 22.00                |
| Lülituse ajahetk<br>Seadistus       | Olek       | Aeg<br>ventilatsioon |
| 1                                   | Algus (ON) |                      |
| 1                                   | Lõpp (OFF) |                      |
| 2                                   | Algus (ON) |                      |
| 2                                   | Lõpp (OFF) |                      |
| 3                                   | Algus (ON) |                      |
| 3                                   | Lõpp (OFF) |                      |
| Tab. 7.4 1.0004                     |            |                      |

Tab. 7.1 Lülitusajad

### 7.4 Puhkuserežiim

- ► ( Vajutage standardnäidikul klahvi.
- Kinnitamiseks vajutage klahvi 🕢
- Naasmiseks ja katkestamiseks tuleb vajutada klahvi või tehakse seda automaatselt, kui 1 minuti jooksul ei vajutata moodulil RM-2 või 30 sekundi jooksul moodulil RM-2 Wireless ühtegi klahvi.
- Puhkuserežiimi lõpetamine
- Teatud aja möödumisel lõpeb automaatselt
- Aktiivne lõpetamine:
- Puhkuserežiimi klahvi vajutamisel ilmub ekraanile näit "OFF"
- Kinnitamiseks tuleb vajutada klahvi &

| Sümbol | Funktsioon                                                                                |
|--------|-------------------------------------------------------------------------------------------|
| 1      | Puhkuserežiim: Niiskuskaitse ettenähtud kestusega ventileerimiseks (15 min kuni 99 päeva) |
|        |                                                                                           |

## 7.5 Peorežiim või kiirsoojendus-/jahutusrežiim

- ► 1⁄2 Vajutage programmivalikus nuppu.
- Funktsiooni aktiveerimise kohta vaadake peatükki 7.2.

| Sümbol | Funktsioon                                                                                                    |
|--------|----------------------------------------------------------------------------------------------------|
| Ý      | Kiirsoojendus-/jahutusrežiim: Reguleeritavaks<br>ajavahemikuks saab aktiveerida intensiivse ventilatsiooni<br>(3. astme). Ajavahemiku lõppedes aktiveeritakse<br>uuesti eelnevalt reguleeritud programmivalik või<br>ventilatsiooniaste. (saadaval alates mudelist FW4.10) |

## 8 Lisa

## 8.1 Touch Controli juhtpuldi kasutuselevõtmine

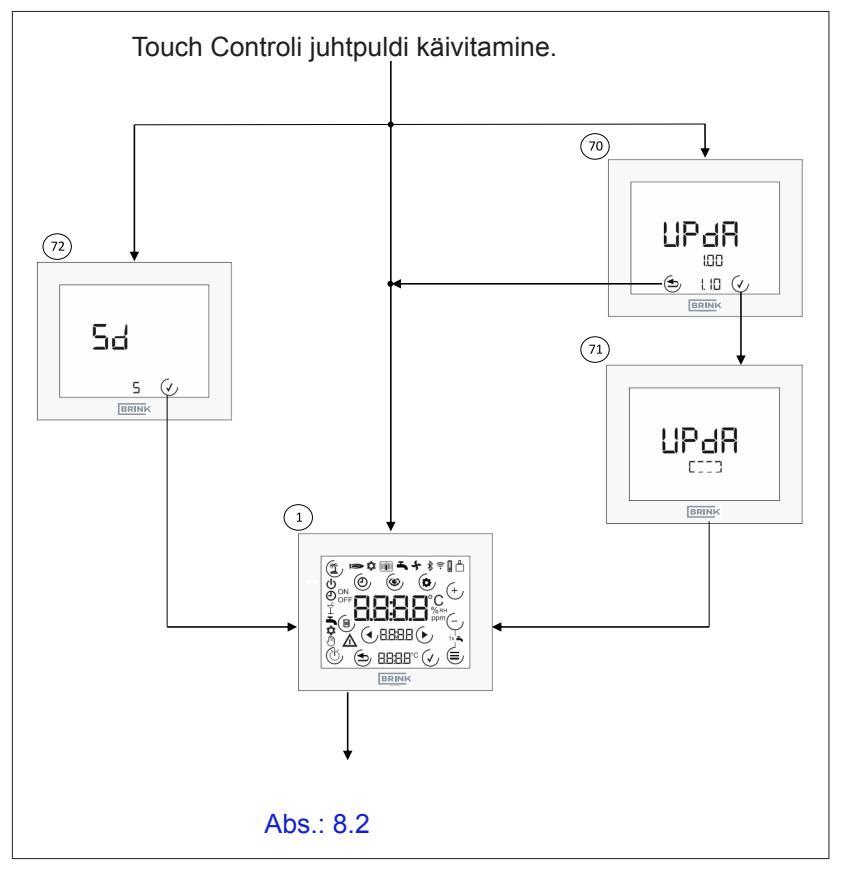

- ① Avakuva.Kuvatakse pärast Touch Controli juhtpuldi sisselülitamist, kui SD-kaarti pole sisestatud või kui SD-kaardil pole Touch Controli juhtpuldi püsivara. Kõiki sümboleid kuvatakse 2 sekundit
- Touch Controli juhtpuldi värskendamine. Kuvatakse, kui SD-kaart on sisestatud ja kui püsivara SD-kaardil > Touch Controli juhtpuldi püsivarast. Kujutatakse tegelik püsivara (üleval) ja uus püsivara (all). Värskendust saab teha nupuga, nupuga saab kuva vahele jätta
- ⑦ Värskenduse rakendamine. Värskendamise toimumise ajal kuvatakse ümbritsev ristkülik.

8.2 Taaskäivitage Touch Control

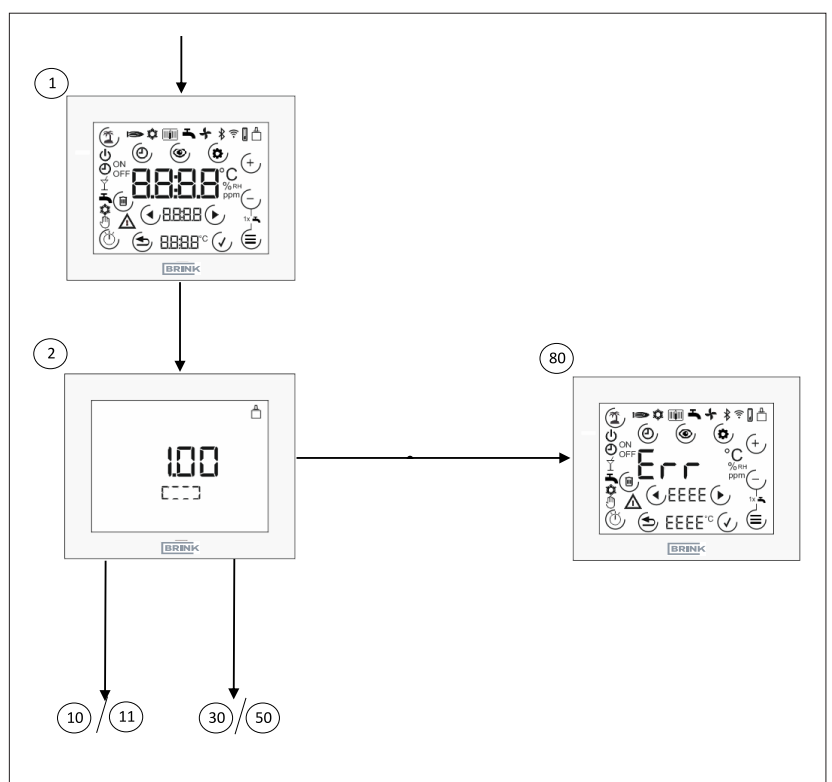

- ① Avakuva.Kuvatakse pärast Touch Controli juhtpuldi sisselülitamist, kui SD-kaarti pole sisestatud või kui SD-kaardil pole Touch Controli juhtpuldi püsivara. Kõiki sümboleid kuvatakse 2 sekundit
- ② Ventilatsioonisüsteemi lähtestamine. Touch Controli juhtpult loob e-Busi siini ühenduse ja otsib süsteemist Brinki komponente. Otsingu ajal kuvatakse ümbritsev ristkülik ja püsivara praegune versioon.
- Törketeadete lehekülg. Ilmub, kui ühilduvat Brinki süsteemi pole pärast esmakordset käivitamist tuvastatud või kui ühendatud ventilatsiooniseadet pole regulaatorina töötades tuvastatud.

## 8.3 Ventilatsiooniastme seadistamine

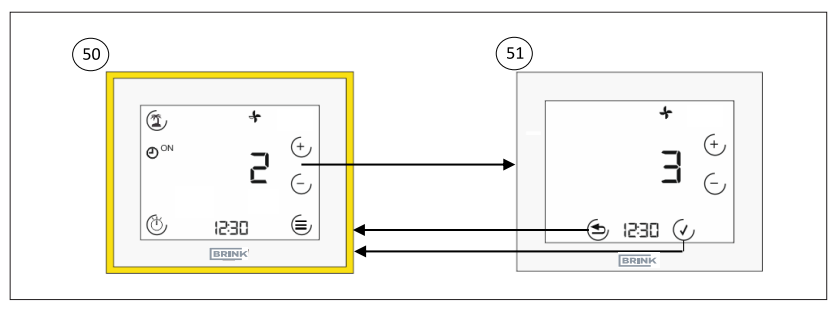

- Standardnäit Ventilatsioon See näit näitab praegust ventilatsiooniastet (number + sümbol) ja ventilatsiooniseadme programmivalikut. Saab valida mitme alammenüü vahel.
- Interstation (Section 2)
   Interstation (Section 2)
   Interstation (Section 2)
   Interstation (Section 2)
   Interstation (Section 2)
   Interstation (Section 2)
   Interstation (Section 2)
   Interstation (Section 2)
   Interstation (Section 2)
   Interstation (Section 2)
   Interstation (Section 2)
   Interstation (Section 2)
   Interstation (Section 2)
   Interstation (Section 2)
   Interstation (Section 2)
   Interstation (Section 2)
   Interstation (Section 2)
   Interstation (Section 2)
   Interstation (Section 2)
   Interstation (Section 2)
   Interstation (Section 2)
   Interstation (Section 2)
   Interstation (Section 2)
   Interstation (Section 2)
   Interstation (Section 2)
   Interstation (Section 2)
   Interstation (Section 2)
   Interstation (Section 2)
   Interstation (Section 2)
   Interstation (Section 2)
   Interstation (Section 2)
   Interstation (Section 2)
   Interstation (Section 2)
   Interstation (Section 2)
   Interstation (Section 2)
   Interstation (Section 2)
   Interstation (Section 2)
   Interstation (Section 2)
   Interstation (Section 2)
   Interstation (Section 2)
   Interstation (Section 2)
   Interstation (Section 2)
   Interstation (Section 2)
   Interstation (Section 2)
   Interstation (Section 2)
   Interstation (Section 2)
   Interstation (Section 2)
   Interstation (Section 2)
   Interstation (Section 2)
   Interstation (Section 2)
   Interstation (Section 2)
   Interstation (Section 2)
   Interstation (Section 2)
   Interstation (Sect

#### 8.4 Programmivalik

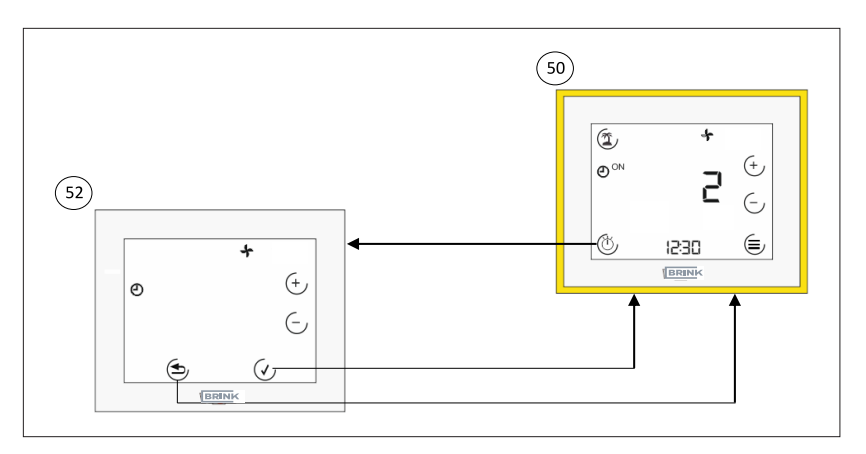

- Standardnäit Ventilatsioon See näit näitab praegust ventilatsiooniastet (number + sümbol) ja ventilatsiooniseadme programmivalikut. Saab valida mitme alammenüü vahel.
- Sentilatsiooniprogrammi valik. ⊕/ ←-nupuga saab ümber lülitada automaat- ja käsirežiimi vahel (väärtus vilgub). Programm kinnitatakse nupuga ⊕ ja lükatakse tagasi nupuga ⊕.

#### 8.5 Puhkuserežiim

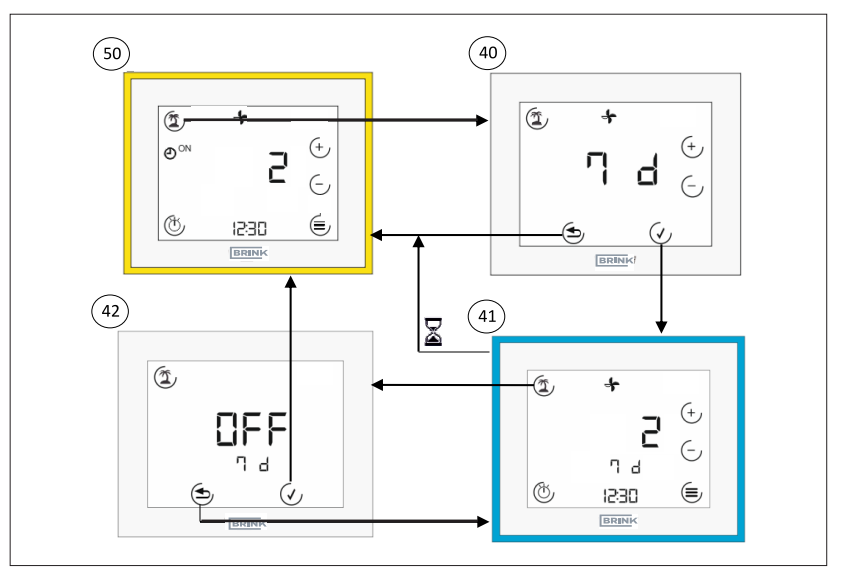

- Standardnäit Ventilatsioon See näit näitab praegust ventilatsiooniastet (number + sümbol) ja ventilatsiooniseadme programmivalikut. Saab valida mitme alammenüü vahel.
- Puhkuserežiim kestus. Vajutades puhkuse nuppu, tuleb määrata ajavahemik, mille jooksul puhkuserežiim jääb aktiivseks. Seda saab teha nupuga ( ) ( ) nupuga väärtus kinnitatakse,
   nupuga see tühistatakse.
- Index and the second second
- Puhkuserežiim lõpetamine. Puhkuserežiimi lõpetamiseks tuleb vajutada (-nuppu (OFF).

#### 8.6 Menüü

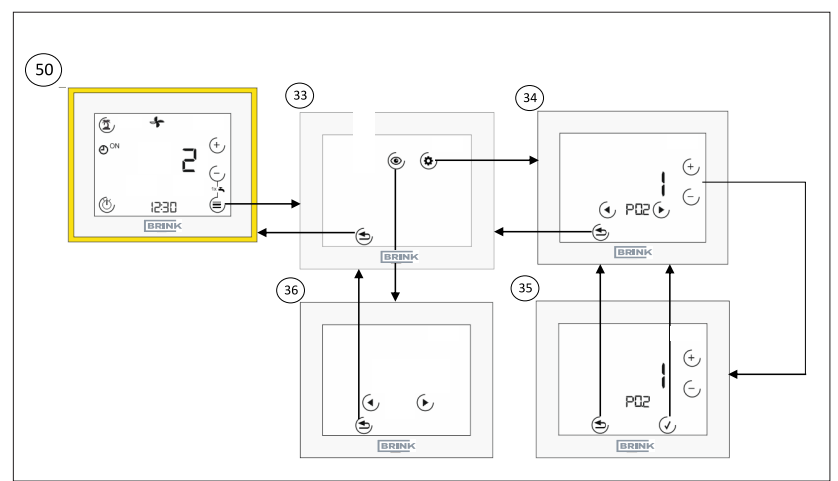

- Standardnäit Ventilatsioon See näit näitab praegust ventilatsiooniastet (number + sümbol) ja ventilatsiooniseadme programmivalikut. Saab valida mitme alammenüü vahel. Vt punkti 44 (ptk 8.6.1) või punkti 48 (ptk 8.6.2
- 3 Menüü. Menüüs saate valida parameetriväärtuste ja ajaprogrammide seadistamise vahel. Vt punkti 44 (ptk 8.6.1) või punkti 48 (ptk 8.6.2)
- Parameetri väärtused. Nooleklahvidega saab ümber lülitada parameetrite vahel. Klahviga I saab ümber lülitada parameetri töötlemisrežiimile.
- ③ Töötlemisrežiim "Parameeter". Klahviga ( J ) saab parameetri väärtust muuta (väärtus vilgub). ( --nupuga väärtus aktsepteeritakse, ( -nupuga see tühistatakse.

### 8.7 Ajaprogrammid

#### 8.7.1 Päevaprogramm

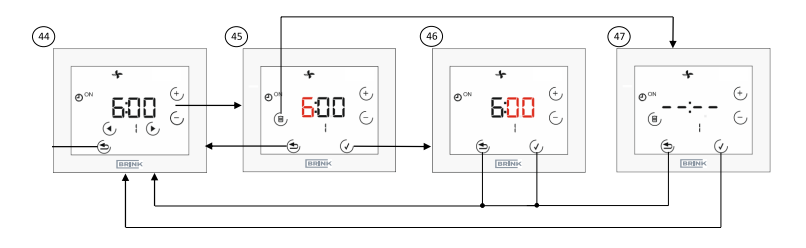

- Seadistage ajaprogramm üheks päevaks. Nooleklahve saab kasutada lülitusaegade (1, SEES; 1, VÄLJAS; ... 3, VÄLJAS) vahetamiseks, praegu valitud aeg vilgub. Klahviga + või – saab ümber lülitada tunni töötlusrežiimile. Prügikasti sümboli abil saab lülitusaja (ON + OFF!) kustutada.
- Iöötlemisrežiim "Tund". Klahviga ↔ / 
  √ saab seadistada tunni (väärtus vilgub). 
  √-nupuga väärtus aktsepteeritakse, 
  -nupuga see tühistatakse.
- Töötlemisrežiim "Minutid". Klahviga (1) saab seadistada minutid (väärtus vilgub). (2)-nupuga väärtus aktsepteeritakse,
   nupuga see tühistatakse.
- Iülitusaja kustutamine. 
   ✓-nupuga kinnitatakse kuvatava lülitusploki kustutamine, 
   ✓-nupuga plokk säilitatakse.

#### 8.7.2 Nädalaprogramm

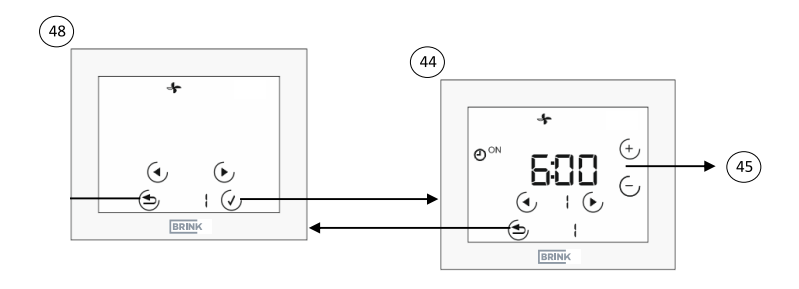

- Wädalapäeva valikumenüü (saadaval ainult juhul, kui P03 = 1). Nooleklahvidega saab valida nädalapäeva (väärtus vilgub). Kehtivad numbrid: 1 = esmaspäev ... 7 = pühapäev. Seejärel järgige sama protseduuri nagu päevaprogrammi puhul, kuid sellise erinevusega, et alumisel real kuvatakse nädalapäev.
- Seadistage ajaprogramm üheks päevaks. Nooleklahve saab kasutada lülitusaegade (1, SEES; 1, VÄLJAS; ... 3, VÄLJAS) vahetamiseks, praegu valitud aeg vilgub. Klahviga + või – saab ümber lülitada tunni töötlusrežiimile. Prügikasti sümboli abil saab lülitusaja (ON + OFF!) kustutada.

## 8.8 Tehnilised andmed

| Kirjeldus                         |                  |
|-----------------------------------|------------------|
| Kaitseklass                       | IP20             |
| Kaitseklass                       | III              |
| Tööpinge                          | 924 V (eBus)     |
| Ümbritseva keskkonna              | 060 °C           |
| temperatuur seadme töötamise ajal |                  |
| Ladustamistemperatuur             | –30 °C…70 °C     |
| Niiskus töörežiimi ajal           | 2090% rF         |
| (mittekondenseeruv)               |                  |
| Max voolutarve                    | 40 mA            |
| Taimeri tööreserv                 | 48 h             |
| Side ja toitepingega varustamine  | 0,50,8 mm² kaudu |
| kütteseadme kahesoonelise         |                  |
| juhtme                            |                  |
| Määrdumisaste                     | 2                |
| Temperatuur kuulsurvekatsel       | 75 °C            |

# 9 EL-I VASTAVUSDEKLARATSIOON

(ISO/IEC 17050-1)

| Väljastaja: | Brink Climate Systems B.V.      |
|-------------|---------------------------------|
| Aadress:    | Postbus 11                      |
|             | NL-7950 AA Staphorst, Nederland |

Toode: Touch Control

#### Eespool kirjeldatud toode vastab järgmiste dokumentide nõuetele:

**Touch Controli juhtpult:** 

EN 60730-1:2016 EN 60730-2-11:2008 EN 60950-1:2006+A11:2009+A1:2010+A12:2011+A2:2013+AC:2011 EN 301489-1 V2.2.0 EN 301489-3 V2.1.1 EN 301489-17 V3.2.0 EN 300328 V2.1.1

#### Järgmiste direktiivide nõuete põhjal

2014/35/EL (madalpingedirektiiv) 2011/65/EL (RoHS2 direktiiv) 2014/30/EL (elektromagnetilise ühilduvuse direktiiv)

#### kantakse tootele järgmine märgistus:

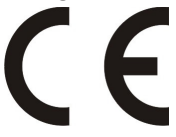

Tootja kannab ainuisikuliselt vastutust vastavusdeklaratsiooni hankimise eest. Staphorst, 14.06.2021

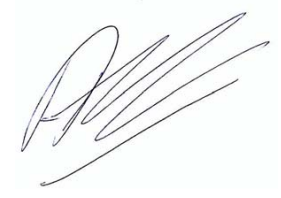

A. Hans, Directeur

## Märkmed

# 10 Märkmed

# Märkmed

#### **Touch Control**

## Märkmed

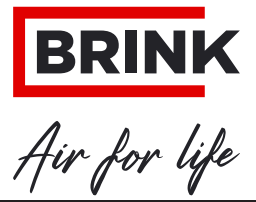

BRINK CLIMATE SYSTEMS B.V.

Wethouder Wassebaliestraat 8 7951 SN Staphorst Nederland Postbus 11 NL-7950 AA Staphorst Nederland Tel +31 (0) 522 469 944 Faks +31 (0) 522 469 400 info@brinkclimatesystems.nl www.brinkclimatesystems.nl